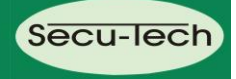

## D

Montage- und Bedienungsanleitung

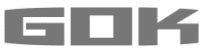

# SmartBox<sup>®</sup> 1 / SmartBox<sup>®</sup> 2 / SmartBox<sup>®</sup> 3

Elektronischer Inhaltsanzeiger - optional mit Zusatzfunktionen

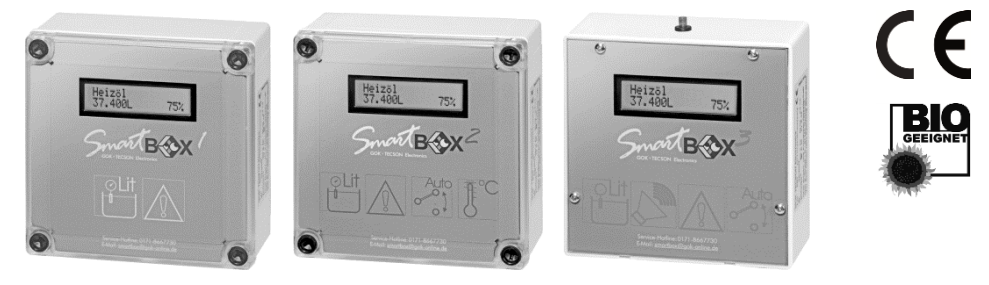

SmartBox<sup>®</sup> 1

- SmartBox<sup>®</sup> 2
- SmartBox<sup>®</sup> 3

### INHALTSVERZEICHNIS

| ZU DIESER ANLEITUNG           | 1    |
|-------------------------------|------|
| ALLGEMEINES                   | 2    |
| BESTIMMUNGSGEMÄSSE VERWENDUNG | 2    |
| MONTAGE                       | 3    |
| ELEKTRISCHE INSTALLATION      | 3    |
| INBETRIEBNAHME                | 4    |
| PROGRAMMIERUNG                | 6    |
| PROGRAMMIERBEISPIELE          | 9    |
| SONDEREINSTELLUNGEN           | . 11 |
| BEDIENUNG                     | . 13 |
| FEHLERBEHEBUNG                | . 13 |
| FUNKTIONSPRÜFUNG              | . 14 |
| INSTANDSETZUNG                | . 14 |
| ENTSORGEN                     | . 14 |
| TECHNISCHE DATEN              | . 15 |
| LISTE DER ZUBEHÖRTEILE        | . 16 |
|                               |      |

### **ZU DIESER ANLEITUNG**

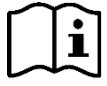

- Diese Anleitung ist ein Teil des Produktes.
- Während der gesamten Benutzung aufbewahren.
- Für den bestimmungsgemäßen Betrieb und zur Einhaltung der Gewährleistung ist diese Anleitung zu beachten und dem Betreiber auszuhändigen.
- Beachten Sie zusätzlich zu dieser Anleitung die nationalen Vorschriften, Gesetze und Installationsrichtlinien.

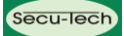

### ALLGEMEINES

Die elektronischen Tankmanagement-Systeme **SmartBox**<sup>®</sup> **1, 2 und 3** sind zur Überwachung von Tankinhalten in drucklos betriebenen Tanks einsetzbar.

Neben der Erfassung von Tankinhalten können über Erweiterungen verschiedene Funktionen wie z. B. Temperaturmessung, Datenfernübertragung, Meldung über Anlagenstörung oder Anbindung an Gebäudeleitsysteme realisiert werden.

**SmartBox**<sup>®</sup> **1, 2 und 3** besitzen eine 2-zeilige LCD-Anzeige und einen Messeingang zum Anschluss der Pegelsonde.

Die **SmartBox**<sup>®</sup> **2** hat zusätzlich zwei programmierbare Relais-Steuerfunktionen mit Öffnerund Schließer-Schaltausgang, z. B. für die Ansteuerung externer Alarmgeber, Magnetventile oder für den Trockenlaufschutz von Pumpen.

Die **SmartBox**<sup>®</sup> **3** hat ein Relais-Steuerfunktion mit Öffner- und Schließer-Schaltausgang und einen akustischen Alarmgeber zur Mindeststands- oder Maximalstandsmeldung. Der Alarmton kann mit der Quittiertaste deaktiviert werden.

Das System ist als Baukasten ausgelegt und dadurch auf viele Anwendungsmöglichkeiten anpassbar.

Die angezeigten Messwerte sind nicht für Abrechnungszwecke geeicht.

Die Pegelsonde kann mit Tankanschlussgewinde G1, G1 1/2 oder G2 eingebaut werden.

### **BESTIMMUNGSGEMÄSSE VERWENDUNG**

### HINWEIS

Betriebsmedien unter Beachtung des jeweils geeigneten Sondentypes und Zubehör.

Altöl

i

- Frischöl
- Dieselkraftstoff
- FAME
- Harnstofflösung
- Heizöl
- Heizöl Bio
- Industrieöl
- Ottokraftstoff

Wasser oder Öl-Wasser-Gemische

Andere Betriebsmedien auf Anfrage!

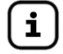

### HINWEIS

Eine Liste der aufgeführten Betriebsmedien mit Angabe der Bezeichnung, der Norm und des Verwendungslandes erhalten Sie im Internet unter **www.gok-online.de / Downloads / Technische Dokumentation / Liste der** Betriebsmedien.

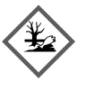

### WARNUNG

### Auslaufende, flüssige Brenn- und Kraftstoffe wie Heizöl!

Kann zu Verletzungen durch Sturz führen und zur Grundwassergefährdung.

- ✓ Brenn- und Kraftstoffe bei Wartungsarbeiten auffangen!
- / Entsprechende Gesetze und Verordnungen beachten!

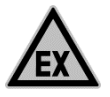

#### GEFAHR

Verwendung in explosionsgefährdenden Bereichen nicht zulässig!

Kann zu Explosion oder schweren Verletzungen führen. ✓ Einbau vom Fachbetrieb gemäß Betriebssicherheitsverordnung!

Einbau vom rachberheib gemäß bemebssichemensverordin
 Einbau außerhalb der festgelegten Ex-Zone!

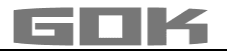

### MONTAGE

Vor der Montage ist das Produkt auf Transportschäden und Vollständigkeit zu prüfen. Die MONTAGE, INBETRIEBNAHME und WARTUNG ist von einem Fachbetrieb nach Wasserrecht vorzunehmen.

Voraussetzung für ein einwandfreies Funktionieren der Anlage ist eine fachgerechte Installation unter Beachtung der für Planung, Bau und Betrieb der Gesamtanlage gültigen technischen Regeln.

Die Unfallverhütungsvorschriften der Berufsgenossenschaften, die VDE-Bestimmungen sowie die Montage- und Bedienungsanleitungen beachten!

### Montagehinweis

Das Anzeigegerät besitzt ein Wandmontage-Gehäuse und wird an das 230 V-Stromnetz angeschlossen. Das Anzeigegerät darf nur mit geschlossenem Gehäusedeckel betrieben werden. Die Installation und Inbetriebnahme durch den Fachinstallateur erfolgt bei geöffnetem Anzeigegerät.

### Montage Anzeigegerät

- 1. Anzeigegerät an geeigneter Stelle an der Wand montieren.
- 2. Die vier Schrauben lösen und den Gehäusedeckel abnehmen.
- 3. Anzeigegerät an eine glatte, senkrechte Wand mittels beiliegender Dübel und Schrauben montieren. Gehäuse nicht beschädigen!
- 4. Nach erfolgtem Anschluss der Klemmen und abgeschlossener Inbetriebnahme, Gehäusedeckel wieder aufschrauben.

### Montage Pegelsonde

Montage- und Bedienungsanleitung "Pegelsonde" beachten!

### **ELEKTRISCHE INSTALLATION**

#### Versorgungsspannung

Spannung: 230 V AC 50 Hz Anschluss: Klemmen **PE, N** und **L** am Anzeigegerät (Leitung nicht im Lieferumfang)

### Anschluss Relaiskontakte am Anzeigegerät SmartBox<sup>®</sup> 2 und 3

Das Anzeigegerät SmartBox<sup>®</sup> 2 verfügt über 2 Relais (SmartBox<sup>®</sup> 3 verfügt über 1 Relais) für den Anschluss von externen Steuerstromkreisen oder zur Ansteuerung externer Alarm- oder Signalgeber. Bei Ausfall des Anzeigegerätes und bei Füllstand (oder optional Temperatur) oberhalb des gewählten Grenzwertes, sind die Kontakte der Relaisklemmen 6 + 7 und 9 + 10 geschlossen.

Bei 5 + 6 und 8 + 9 sind die Kontakte geöffnet - siehe Leiterplatte im Anzeigegerät.

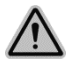

#### ACHTUNG

Schaltspannung: maximal 250 V AC Schaltstrom: maximal 3,5 A

| Anschluss | Normal geöffnet (NO) | Normal geschlossen (NC) | bei SmartBox <sup>®</sup> |
|-----------|----------------------|-------------------------|---------------------------|
| Relais 1  | Klemmen 5 + 6        | Klemmen <b>6 + 7</b>    | 2                         |
| Relais 2  | Klemmen 8 + 9        | Klemmen 9 + 10          | 2 und 3                   |

#### Anschluss Schnittstelle zu SmartBox<sup>®</sup> 4 und 5 oder PC-Set LAN oder LAN PRO Die Messwerte können über die integrierte Schnittstelle "SERIAL LINK OUTPUT" Klemmen 3 + 4 an

SmartBox<sup>®</sup> 4 und 5 oder PC-Set LAN oder LAN PRO übertragen werden.

### INBETRIEBNAHME

### **Bedienelemente und Display**

Die Geräteeinstellung erfolgt einmalig bei der Inbetriebnahme. Nach der Inbetriebnahme arbeitet das Anzeigegerät im Anzeigemodus mit geschlossenem Gehäusedeckel. Die Anzeige erfolgt ab Gerätestand V4.xx in einem 2-zeiligen LCD-Display mit 2 x 16 Zeichen. Das Display hat eine grüne Hintergrundbeleuchtung, für beste Ablesbarkeit bei allen Lichtverhältnissen.

### Bei SmartBox<sup>®</sup> 1, 2 und 3 ergibt sich folgende Anzeige:

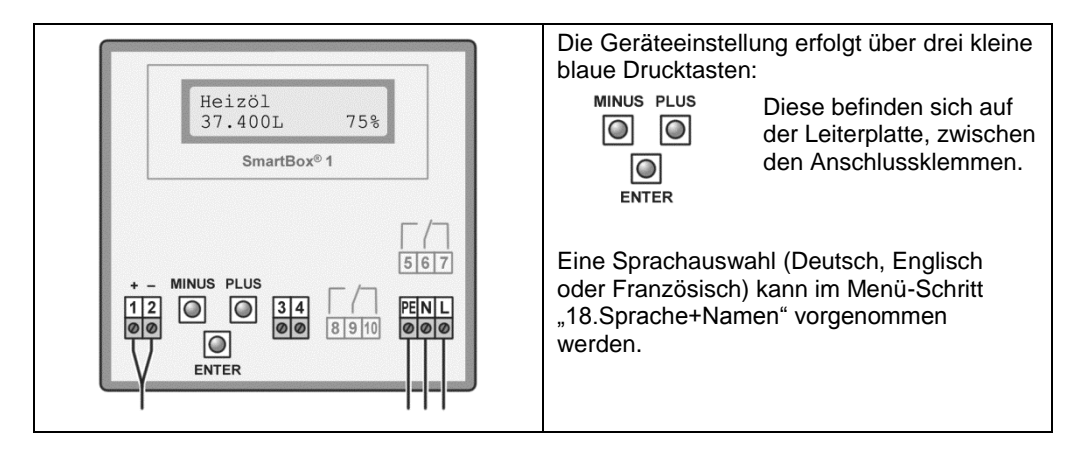

Die Inbetriebnahme des Anzeigegerätes erfolgt nach abgeschlossener Montage. Vor der Programmierung, Tankdaten ermitteln und die Werte in die rechte Spalte (Eingabewert) der nachfolgenden Tabelle eintragen. Anschließend bei den einzelnen Menü-Schritten eingeben.

| Einstellen<br>eines<br>Parameters: | Mit [Enter] den Einstellmodus aufrufen.<br>Mit PLUS [+] den gewünschten Einstellparameter auswählen.<br>Mit [Enter] die Werteauswahl für den Parameter aufrufen.<br>Mit PLUS [+] / MINUS [-] den Wert einstellen und mit [Enter] abspeichern. |
|------------------------------------|----------------------------------------------------------------------------------------------------|
| Verlassen des<br>Einstellmodus:    | Der Einstellmodus kann jederzeit wieder verlassen werden.<br>Dazu Menü-Schritt "8.Exit" auswählen und [Enter] drücken.<br><ul> <li></li></ul>                                                                                                 |

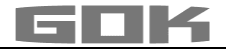

### Öltank - Schaltungsbeispiel SmartBox<sup>®</sup> 1

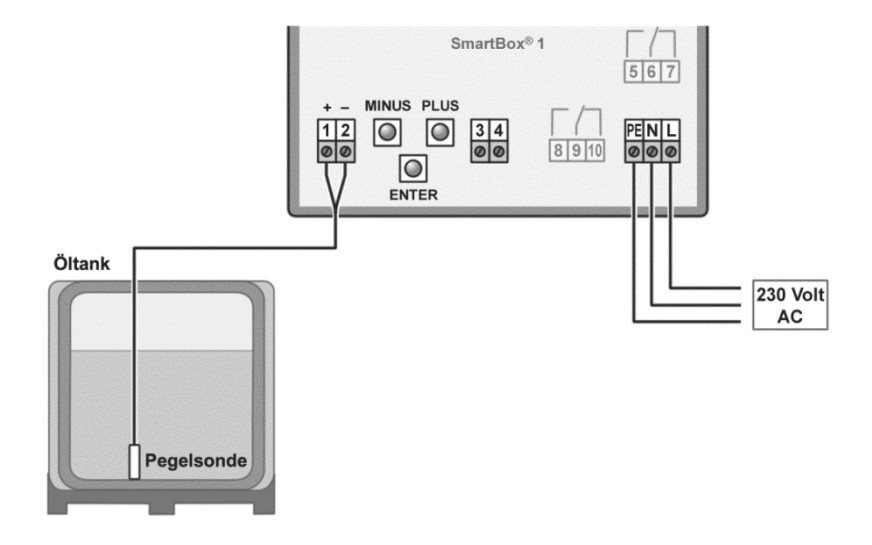

### Regenwasserspeicher - Schaltungsbeispiel SmartBox® 2

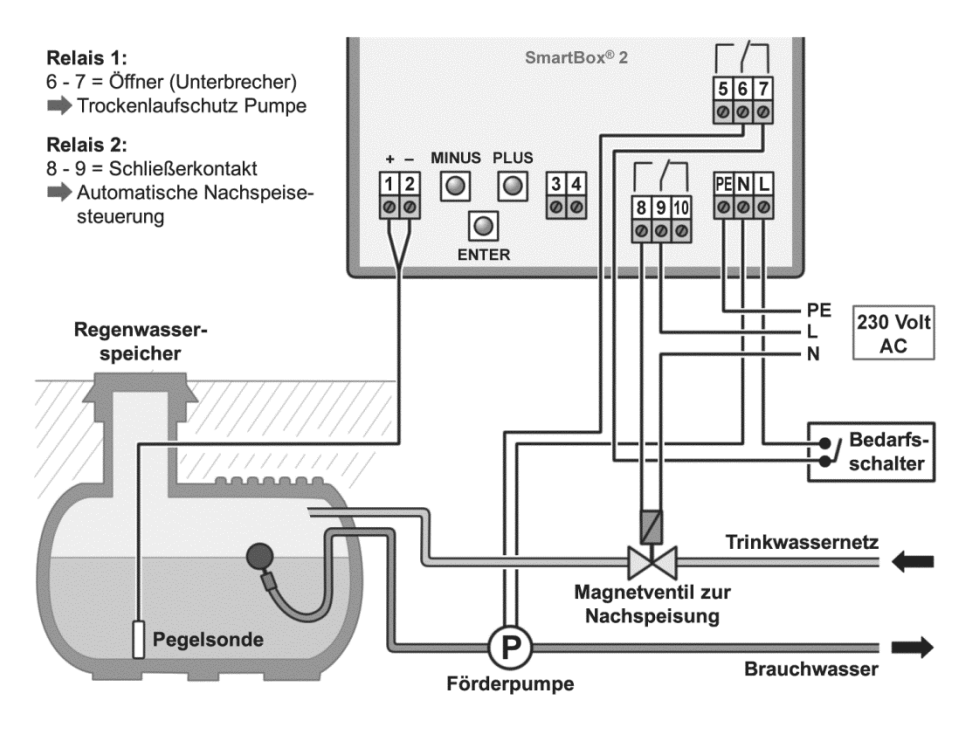

### PROGRAMMIERUNG

| Menü-Schritt                                                                                                    | Eingabefunktion                               |                            | Eingabewert           |                |
|----------------------------------------------------------------------------------------------------|-----------------------------------------------|----------------------------|-----------------------|----------------|
| 0.Exit                                                                                                    | Mit [Enter] zurück zum Anzeigemodus.          |                            |                       |                |
| 1.Messsonde                                                                                                    | Sondenmessbereich wählen (siehe Typschild der |                            |                       |                |
|                                                                                                    | Mossboroich                                   |                            | 250 mbar              | -              |
|                                                                                                    | Wessbereich                                   | maximale ra                |                       |                |
|                                                                                                    |                                               | Heizöl                     | Wasser                |                |
|                                                                                                    |                                               | 101201                     | 1100001               |                |
|                                                                                                    | 100mbar                                       | 1.20 m                     | 1.00 m                |                |
|                                                                                                    | 150mbar                                       | 1,80 m                     | 1,50 m                | 1              |
|                                                                                                    | 160mbar                                       | 1,90 m                     | 1,60 m                | 1              |
|                                                                                                    | 200mbar                                       | 2,40 m                     | 2,00 m                |                |
|                                                                                                    | 250mbar                                       | 2,90 m                     | 2,50 m                | mpar           |
|                                                                                                    | 400mbar                                       | 4,70 m                     | 4,00 m                |                |
|                                                                                                    | 500mbar                                       | 6,00 m                     | 5,00 m                |                |
|                                                                                                    | 1.000mbar                                     | 12,00 m                    | 10,00 m               |                |
|                                                                                                    | 2.000mbar                                     | 24,00 m                    | 20,00 m               |                |
|                                                                                                    | 3.000mbar                                     | 36,00 m                    | 30,00 m               |                |
|                                                                                                    | 5.000mbar                                     | 60,00 m                    | 50,00 m               |                |
|                                                                                                    | mbar einstellen                               |                            |                       |                |
|                                                                                                    | per Abgleich                                  | Wird nur angezeigt         | , wenn Menü-          |                |
| 0 = = 1 = = - 1 = - 1 = - 1 = - 1 = - 1 = - 1 = - 1 = - 1 = - 1 = - 1 = 1 = 1 =                                                                                                    | Augusticht des Detricht                       | Schritt 10 oder 11 a       | aktiviert wurde       |                |
| 2.FIUSSIGKEIL                                                                                                    | Auswahl des Betriebs                          | Dichtowort ka/m3           | (bai 15 °C)           | -              |
|                                                                                                    |                                               | 845 kg/m <sup>3</sup> Voro |                       | -              |
|                                                                                                    | Wasser                                        | 043 kg/m² - V01e           | ingestellt            | -              |
|                                                                                                    | Diesel                                        | 830 kg/m <sup>3</sup>      |                       | -              |
|                                                                                                    | Bio-Diesel                                    | 880 kg/m <sup>3</sup>      |                       | -              |
|                                                                                                    | RME. FAME                                     | 880 kg/m <sup>3</sup>      |                       | -              |
|                                                                                                    | Rapsöl                                        | 915 kg/m <sup>3</sup>      |                       | -              |
|                                                                                                    | Palmöl                                        | 910 kg/m <sup>3</sup>      |                       | kg/m³          |
|                                                                                                    | Motoröl                                       | 865 kg/m <sup>3</sup>      |                       | -              |
|                                                                                                    | AdBlue                                        | 1090 kg/m <sup>3</sup>     |                       | -              |
|                                                                                                    | Normal-Benzin                                 | 743 kg/m <sup>3</sup>      |                       | 1              |
|                                                                                                    | Super-Benzin                                  | 750 kg/m <sup>3</sup>      |                       | 1              |
|                                                                                                    | Eingabe Dichte                                | Eingabe eines spez         | ziellen               | 1              |
|                                                                                                    |                                               | Dichtewertes               |                       |                |
|                                                                                                    | per Abgleich                                  | Wird nur angezeigt         | , wenn Menü-          |                |
| Schritt 10 oder 11 aktiviert wurde                                                                                                    |                                               |                            |                       |                |
| ist die Dichte des Betriebsmediums nicht bekannt, kann in Menu-Schritt "10.Abgleich Höhe" die<br>Referenzhöhe eingegeben werden. Den aktuellen Füllstand in om ermitteln. <b>10 om abziehen</b> und |                                               |                            |                       |                |
| diesen Wert eingeber                                                                                                    | n - mit <b>Ja</b> Eingabe best                | ätigen. Ist der aktuelle   | e Füllstand kleiner 7 | 75 % wird sehr |
| empfohlen, den Wert nach der nächsten Befüllung auf den neuen Wert zu korrigieren, um eine gute                                                                                                    |                                               |                            |                       |                |

Messgenauigkeit zu erreichen.

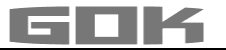

| Menü-Schritt                                                                                                    | Eingabefunktion                                                                                                    | Eingabewert                                                                                                    |          |  |
|----------------------------------------------------------------------------------------------------|----------------------------------------------------------------------------------------------------|----------------------------------------------------------------------------------------------------|----------|--|
| 3.Tankform                                                                                                    | Auswahl der Tankform mit [Enter]                                                                                                    |                                                                                                    |          |  |
| Linear                                                                                                    | Standard-Voreinstellung<br>linearer Tank; rechteckiger Tank; steh<br>kellergeschweißter Stahltank                                                                                                    |                                                                                                    |          |  |
| Zylinder<br>liegend                                                                                                    | <b>zylindrischer</b> Tank bis 50 m <sup>3</sup> (siehe a<br>50.000 L) liegender Zylinder; röhrenfö<br>Bauform als Außentank oder Erdtank                                                                                                    | zylindrischer Tank bis 50 m <sup>3</sup> (siehe auch alternativ Zyl. ><br>50.000 L) liegender Zylinder; röhrenförmiger Tank; typische<br>Bauform als Außentank oder Erdtank aus Stahl |          |  |
| Kugelförmig                                                                                                    | <b>kugelförmiger</b> Tank<br>Erdtank mit kugelähnlicher Grundforn<br>Kunststoff (GfK)                                                                                                    | n; häufig Erdtank aus                                                                                                    | $\Theta$ |  |
| Oval                                                                                                    | <b>ovaler</b> Kellertank<br>typische Bauform von GfK-Tanks und<br>Blechtanks                                                                                                    | l einwandigen                                                                                                    | 000      |  |
| Konvex                                                                                                    | Kunststoff-Batterietank, <b>konvex</b><br>leicht bauchige Form, alternativ zu Lir                                                                                                    | Kunststoff-Batterietank, <b>konvex</b><br>leicht bauchige Form, alternativ zu Linear                                                                                                  |          |  |
| Konkav                                                                                                    | Kunststoff-Batterietank, <b>konkav</b><br>leicht hohlbauchige Form, alternativ zu Linear                                                                                                    |                                                                                                    |          |  |
| Mit Aushöhlung                                                                                                    | Kunststofftank mit Ausnehmung<br>Kunststofftank mit einer großen Ausnehmung (Höhlung) in<br>der Tankmitte (ohne Ringbandagen)                                                                                                    |                                                                                                    |          |  |
| Zyl.<br>> 50.000 L                                                                                                    | zylindrischer Außen-Großtank 50.000 L bis 100.000 LSpeziell für zylindrische Großtanks von 50 m³ bis 100 m³ ist<br>eine besondere Peiltabellen-Umrechnung abrufbar                                                                                                    |                                                                                                    |          |  |
| Blechtanks                                                                                                    | Blechtank oder Blechtank-Batterie           Lineare Seitenwände, mit Halbkreisbogen oben und unten                                                                                                    |                                                                                                    |          |  |
| Peiltabelle                                                                                                    | Eingabe einer speziellen Tankform aus vorhandener Peiltabelle.<br>Dazu können bis zu 16 Wertepaare (Höhe in cm + Volumen in L)<br>eingegeben werden.<br>Vor Eingabe der Wertepaare <b>müssen</b> die Werte für Menü-Schritt<br>"4. Tankvolumen" und in Menü-Schritt "5. Tankhöhe innen"<br>eingegeben werden. |                                                                                                    |          |  |
|                                                                                                    | Index: 000vorgegebenesWertepaar (muss nicht<br>eingegeben werden)Index: 10xxx.xcm 0xxxx LIndex: 20cm 0LIndex: 30cm 0Lmax.Index:160max. Cm 0Index: 160max. Lmax. L                                                                                                    |                                                                                                    |          |  |
| Es müssen nicht alle 15 Zwischenwertepaare (Index: 1 bis 15) eingegeben werden.<br>Zwischen 2 Stützwerten wird linear interpoliert. Für einen linearen Bereich der Tankgeometrie reicht es<br>aus, ein unteres und ein oberes Wertepaar einzugeben. |                                                                                                    |                                                                                                    |          |  |

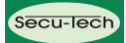

| Menü-Schritt        | Eingabefunktion                                                                                                    | Eingabewert |
|---------------------|----------------------------------------------------------------------------------------------------|-------------|
| 4.Tank-<br>volumen  | Tankvolumen mit [+] / [-] einstellen (100 %).<br>Voreinstellung ist 0 L. Der Wert ist einzustellen.                                                       |             |
|                     | Falls Peiltabelle vorhanden, bitte den größten<br>Wert entnehmen. Bei einem 100 m <sup>3</sup> zyl. Erdtank<br>kann das z. B. der Wert 100600 Liter sein. | L           |
|                     | Freiraum: Ja 🗢 Freiraum in %: xx                                                                                                    |             |
|                     | Freiraum: Nein                                                                                                    |             |
| 5.Tankhöhe<br>innen | Innenhöhe des Tanks in Zentimeter eingeben:<br>z. B. 249.0 cm (Max-Wert = 999.9 cm)<br>(Höhe ohne Domschacht)                                             | cm          |
|                     | Wert entnehmen. Beim 100 m <sup>3</sup> zyl. Erdtank kann<br>das z. B. der Wert 288.0 cm sein.                                                            |             |

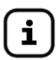

HINWEIS Menü-Schritte 6 und 7 sind nur bei SmartBox<sup>®</sup> 2 und 3 durchzuführen.

| Menü-Schritt                                            | Eingabefunktion                                                                                                    |                                               |     | Eingabewert                    |
|---------------------------------------------------------|----------------------------------------------------------------------------------------------------|-----------------------------------------------|-----|--------------------------------|
| 6.Relais 1                                              | Schaltfunktion von Relais 1 oder Summer:                                                                                                    |                                               |     |                                |
| SmartBox                                                | Deaktiv                                                                                                    | Deaktiv Relais schaltet nicht inhaltsabhängig |     |                                |
| Z                                                       | Aktiv                                                                                                    | Relais schaltet inhaltsabhängi                | g   |                                |
| oder                                                    | Ein                                                                                                    | Relais ist eingeschaltet (fix El              | N)  |                                |
|                                                         | Aus                                                                                                    | Relais ist ausgeschaltet (fix A               | US) |                                |
| <pre>6.Summer akustischer Alarmgeber ● SmartBox 3</pre> | Beispiel Schaltpunkteinstellung für Aktiv (mit Hysterese):         Schaltpunkte als %-Wert von 01 bis 99 eingeben (und / oder als °C-Wert von -99 bis +99 eingeben nur bei         Pegelsonde mit Temperaturmessung)         Deaktiv       Aktivieren mit [+] / [-] auf         Aktiv       mit [Enter] bestätigen ⊃         Ein 10%       EIN: einstellen mit [+] / [-] ⊃ [Enter]         Aus 12%       AUS: einstellen mit [+] / [-] ⊃ [Enter]         Aus +0°C       AUS: einstellen mit [+] / [-] ⊃ [Enter]         Relais bzw. akustischer Alarmgeber ist außer Funktion gesetzt durch Auswahl von Deaktiv oder Eingabe von 0% oder 0°C (jeweils bei Ein und Aus) |                                               |     | Ein%<br>Aus%<br>Ein°C<br>Aus°C |
| 7.Relais 2<br>⊃ SmartBox                                | Eingaben für Relais 2       Ein         siehe Menü-Schritt "6.Relais 1"       Aus                                                                                                    |                                               |     | Ein%<br>Aus%                   |
| 2 + 3                                                   |                                                                                                    |                                               |     | Ein°C                          |
|                                                         |                                                                                                    |                                               |     | Aus°C                          |
| 8.Exit                                                  | Mit [Enter] zurück zum Anzeigemodus                                                                                                    |                                               |     |                                |

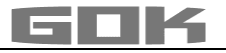

Nach Eingabe bzw. Auswahl der Menü-Schritte 1 bis 7 ist die Programmierung beendet. Das Anzeigegerät geht mit Bestätigung von Menü-Schritt "8.Exit" automatisch in den Anzeigemodus und im Display erscheint der aktuelle Tankinhalt.

Sonderfunktionen stehen unter SONDEREINSTELLUNGEN, Menü-Schritt 9 bis 24.

Nach Abschluss der Inbetriebnahme, den Gehäusedeckel wieder aufschrauben!

### PROGRAMMIERBEISPIELE

Beispiel 1: Kellertank für 6000 L Heizöl, linearer Stahltank, Literanzeige Innenhöhe 165 cm (Füllstand 125 cm) SmartBox<sup>®</sup> 1 mit Pegelsonde Standard 0 bis 250 mbar

| Menü-Schritt                    | Eingaben / Auswahl                 |
|---------------------------------|------------------------------------|
| 1.Messsonde                     | 250 mbar                           |
| 2.Flüssigkeit                   | Heizöl                             |
| 3.Tankform                      | Linear                             |
| 4.Tankvolumen                   | 6.000 L (mit [+] / [-] einstellen) |
| 5.Tankhöhe innen                | 165.0 cm (mit [+]/[-] einstellen)  |
| 6.Exit                          | Heizöl                             |
| mit [Enter] erfolgt die Anzeige | 4.550 L 76 %                       |

#### Beispiel 2: Brunnen, 750 cm maximaler Wasserpegel vom Brunnenboden, Anzeige m (Füllstand 420 cm)

**SmartBox**<sup>®</sup> **2** mit Pegelsonde 0 bis 1000 mbar, Anzeige in m Wassersäule Relais 1 soll Trockenlaufschutz für Pumpe geben (Ausschalten) Relais 1 - EIN bei 99 %-10 % - AUS bei < 10 %

| Menü-Schritt                                 | Eingaben / Auswahl                                       |
|----------------------------------------------|----------------------------------------------------------|
| 1.Messsonde                                  | 1.000 mbar (mit [+]/[-] einstellen)                      |
| 2.Flüssigkeit                                | Wasser (mit [+] / [-] einstellen)                        |
| 3.Tankform                                   | Linear                                                   |
| 4.Tankvolumen                                | 7.500 L (mit [+] / [-] einstellen)                       |
| 5.Tankhöhe innen                             | 750.0 cm (mit [+] / [-] einstellen)                      |
| 6.Relais 1                                   | Aktiv ⊃ Ein: 99 % ⊃ Aus: 10 %<br>(mit[+]/[-] einstellen) |
| 7.Relais 2                                   | Deaktiv                                                  |
| 8.Exit<br>The mit [+] weiter bis             |                                                          |
| 12.Einheit                                   | m                                                        |
| 13.Rundung                                   | Automatisch                                              |
| 14.Exit<br>⊃ mit [Enter] erfolgt die Anzeige | Wasser<br>4.20 m 56 %                                    |

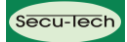

### Beispiel 3: Erdtank zylindrisch liegend, für 100600 Liter Diesel, Literanzeige

Innenhöhe 288,6 cm (Füllstand 54 cm) SmartBox<sup>®</sup> 3 mit Pegelsonde Standard 0 bis 250 mbar Grenzwertmeldung am Anzeigegerät bei Mindestbestand < 25 % Summer - EIN bei < 25 % - AUS bei > 27 %

| Menü-Schritt                                | Eingaben / Auswahl                                                    |
|---------------------------------------------|-----------------------------------------------------------------------|
| 1.Messsonde                                 | 250 mbar                                                              |
| 2.Flüssigkeit                               | Diesel (mit [+] / [-] einstellen)                                     |
| 3.Tankform                                  | Zyl. > 50.000 L (mit [+] / [-] einstellen)                            |
| 4.Tankvolumen                               | 100.600 L (genauer Wert aus Peiltabelle,<br>mit [+] / [-] einstellen) |
| 5.Tankhöhe innen                            | 288.6 cm (genauer Wert aus Peiltabelle,<br>mit [+] / [-] einstellen)  |
| 6.Summer                                    | Aktiv ⊃ Ein: 25 % ⊃ Aus: 27 %<br>(mit[+]/[-]einstellen)               |
| 7.Relais 2                                  | Deaktiv                                                               |
| 8.Exit<br>C mit [Enter] erfolgt die Anzeige | Diesel<br>12.800 L 13 %                                               |

#### Tanks mit Innenhülle

Bei Tanks mit Innenhülle (z. B. zylindrisch liegende oder kellergeschweißte Tanks) müssen die Eingaben im Schritt "4. Tankvolumen" und "5. Tankhöhe innen" korrigiert werden.

Beispiel: Wandstärke der Innenhülle ca. 0,5 bis 1,0 cm

Eingabe "4. Tankvolumen"

- Eingabe "5. Tankhöhe innen" Ca. 20 % reduzieren
  - Tank bis 10 m<sup>3</sup>: Vol. um 3.0 % reduzieren
  - Tank bis 20 m<sup>3</sup>: Vol. um 2.5 % reduzieren
  - Tank bis 50 m<sup>3</sup>: Vol. um 2.0 % reduzieren
  - Tank bis 100 m<sup>3</sup>: Vol. um 1.5 % reduzieren.

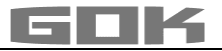

### SONDEREINSTELLUNGEN

| Menü-Schritt        | Einstellung                                                         | Beschreibung / Einstellung                                                                                                    |                                                                                                    |  |
|---------------------|---------------------------------------------------------------------|----------------------------------------------------------------------------------------------------|----------------------------------------------------------------------------------------------------|--|
| 9.Nullpkt.<br>Sonde |                                                                     | Einstellung von:<br>• Sondennullpunkt elektrisch<br>• Position / Bodenabstand<br>• Totbestand, der nicht angezeigt werden sol                                                                                                    |                                                                                                    |  |
|                     | zurück                                                              | Menü verlassen                                                                                                    |                                                                                                    |  |
|                     | Kalibr. Offset                                                      | Neueinmessung Sondennullpunkt (elektrisch).<br>Vorher Pegelsonde aus dem Betriebsmedium<br>ziehen.                                                                                                    |                                                                                                    |  |
|                     | Bodenabst. Sonde                                                    | Abstand: x cm;<br>Normalbezug ist x = 0 cm, max = 99 cm                                                                                                    |                                                                                                    |  |
|                     | Totbestand Boden                                                    | Saugpos.: y cm;<br>Normalbezug ist 0 cm = Bestand komplett.<br>y > 0 cm bedeutet Totbestand.                                                                                                    |                                                                                                    |  |
|                     | Standardwerte                                                       | Sämtliche Werte auf Standard (                                                                                                    | 00 zurücksetzen.                                                                                                    |  |
| 10.Abgleich<br>Höhe | xxx.x cm                                                            | Eingabemöglichkeit für die Referenzhöhe bei der<br>2-Pkt-Einmessung, bei anderem<br>Sondenmessbereich oder unbekannter Dichte.<br>Vom gemessenen aktuellen Füllstand 1,0 cm<br>abziehen und diesen Wert vorzunehmen.                              |                                                                                                    |  |
|                     | Kalibrieren:Nein<br>Kalibrieren:Ja                                  | Bei Aktivierung (Ja) wird in Menü-Schritt<br>"1.Messsonde" und "2.Flüssigkeit" dann "per<br>Abgleich" angezeigt.<br>Erfolgt diese Eingabe bei fast leerem Tank wird<br>empfohlen, nach der nächsten Befüllung eine<br>Nachkorrektur einzustellen. |                                                                                                    |  |
| 11.Abgleich         | xxx.xxx L                                                           | Nachjustieren der Füllstandsanzeige mit [+] / [-]                                                                                                    |                                                                                                    |  |
| Vol.                | Kalibrieren:Nein<br>Kalibrieren:Ja                                  | Siehe Menü-Schritt "10.Abgleich Höhe"                                                                                                    |                                                                                                    |  |
| 12.Einheit          | L<br>m <sup>3</sup><br>%<br>m<br>kg<br>IG<br>UG<br>t<br>mbar<br>kPa | Standard-Voreinstellung L<br>Liter<br>Kubikmeter<br>Prozent<br>Meter<br>Kilogramm<br>Imperiale Gallone<br>US-Gallone (US liquid gallon)<br>Tonne<br>Millibar<br>Kilopascal                                                                        | 999900 L<br>2.50 m <sup>3</sup><br>99.50 %<br>2.50 m<br>999900 kg<br>219750 IG<br>263900 UG<br>2.50 t<br>500 mbar<br>50 kPa |  |

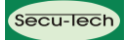

| Menü-Schritt                                      | Einstellung                                                               | Beschreibung / Einstellung                                                                                                    |
|---------------------------------------------------|---------------------------------------------------------------------------|----------------------------------------------------------------------------------------------------|
| 13.Rundung                                        | Automatisch<br>Ungerundet<br>20L<br>50L<br>100L<br>200L<br>500L<br>1.000L | Standard-Voreinstellung<br>Minimale Schrittweite<br>Rundungs-Schrittweite je nach eingestelltem<br>Volumen und Anzeigeeinheit mit [+] / [-]<br>auswählbar                                  |
| 1417.Exit                                         |                                                                           | Mit [Enter] zurück zum Anzeigemodus                                                                                                    |
| 18.Sprache+                                       | Sprache:                                                                  | <pre>Deutsch, Englisch, Franz.[+]/[-]/[Enter]</pre>                                                                                                    |
| Namen                                             | Text:                                                                     | zurück [+] / [-] / [Enter]<br>Name Tank 1: Namensvorschlag<br>Duchstaben ändern mit [+] / [-] / [Enter]                                                                                    |
| 19.Exit                                           |                                                                           | Mit [Enter] zurück zum Anzeigemodus                                                                                                    |
| 20.LCD-<br>Display                                | Kontrast: 24                                                              | Kontrast der LCD-Anzeige einstellen                                                                                                    |
| 21.Geräte-<br>Info                                |                                                                           | Software-Version:V5.00 (z. B.)Seriennummer:Tank 1: SN=2758 (z. B.)Offset + Gain:X0=4.05mA B=1268                                                                                           |
| 22.Test<br>Strom                                  |                                                                           | Testfunktion / Prüffunktion des akt. mA-Wertes<br>der Pegelsonde: ADC: 7400=11.40 mA<br>Bei nicht eingetauchter Pegelsonde sollte der<br>Wert bei 4 mA sein.<br>Toleranzbereich 3,74,3 mA. |
| 23.Test<br>Relais <b>Э</b><br>SmartBox 2<br>und 3 | Relais 1=Aus/Ein<br>Relais 2=Aus/Ein                                      | Testfunktion zur Prüfung der Relais-<br>Schaltfunktionen                                                                                                    |
| 24.Reset                                          | zurück                                                                    | Rücksetzen der Gerätesoftware:<br>Verlassen dieser Funktion ohne Ausführung.                                                                                                    |
|                                                   | Neustart                                                                  | Initialisierung. Die Gerätesoftware startet neu,<br>unter Beibehaltung aller Geräteeinstellungen.                                                                                          |
|                                                   | Werkseinstellung                                                          | Komplettes Rücksetzen sämtlicher Parameter auf den ursprünglichen Auslieferungszustand.                                                                                                    |
| 26.Exit                                           |                                                                           | Mit [Enter] zurück zum Anzeigemodus                                                                                                    |

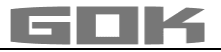

### BEDIENUNG

Im laufenden Betrieb ist keine Bedienung des Produktes erforderlich.

### FEHLERBEHEBUNG

| Fehlercode | Bedeutung                                                                                                    |
|------------|----------------------------------------------------------------------------------------------------|
| Error El   | Eingestellter Wert ist ungültig.                                                                                                    |
| Error E2   | Messwert zu klein (< 3,5 mA <p>Pegelsonde defekt).</p>                                                                                                    |
| Error E3   | Messwert zu groß für Nullpunkt-Kalibrierung (Pegelsonde darf dabei nicht im Betriebsmedium eingetaucht sein).                                                                                                    |
| Error E4   | Messwert nicht plausibel. Menü-Schritt "9.Nullpkt. Sonde" prüfen / einstellen.                                                                                                    |
| Error E5   | Eingestellte Höhe ist größer als Tankhöhe. (Fehlerhafte Eingabe).                                                                                                    |
| Error E6   | Der aktuelle Messwert ist zu klein als Referenzpunkt. Pegelsonde muss im<br>Betriebsmedium eingetaucht sein! Die eingestellte Höhe ist zu groß<br>(Messwert zu klein). Menü-Schritt "9.Nullpkt. Sonde" prüfen / einstellen.                                                |
| Error E7   | Der aktuelle Messwert ist zu klein im Verhältnis zur eingestellten Tankhöhe<br>oder zum Tankvolumen. Pegelsonde muss im Betriebsmedium eingetaucht<br>sein!                                                                                                    |
| Error E8   | Messwert (Sondenstrom) ist zu hoch - elektrischen Anschluss und<br>Messbereich der Pegelsonde prüfen, Stromversorgung neu einschalten.<br>Die Einstellungen bei den Menü-Schritten 1 bis 5 prüfen. Gegebenenfalls<br>Menü-Schritt "9.Nullpkt. Sonde" prüfen / durchführen. |
| Error E9   | Sondenstrom = 0 mA - es fließt kein Signalstrom. Das Sondenkabel ist verpolt oder unterbrochen; Kabelverlängerung prüfen, ggf. neu anklemmen.                                                                                                    |
| Error E10  | Kalibrierungsfehler. Das Anzeigegerät von der Netzspannung trennen und nach 5 Sekunden neu einschalten.                                                                                                    |
| Error E11  | ACHTUNG<br>Der Flüssigkeitspegel im Tank ist zu gering für eine genaue<br>Einmessung. Mit [Enter] kann trotzdem bestätigt und fortgesetzt<br>werden.                                                                                                    |

### Prüfung des Signals der Pegelsonde:

Mit Menü-Schritt "22.Test Strom" prüfbar:

Bei 0 cm FüllstandCa. 3,7 bis 4,3 mABei 1 m WassersäuleCa. 9 bis 11 mA (Pegelsonde Standard Messbereich 250 mbar)

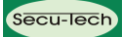

### FUNKTIONSPRÜFUNG

Wir empfehlen einmal jährlich im Rahmen einer Wartung die angezeigten Literwerte auf Stimmigkeit zu prüfen.

Für eine einfache Prüfung kann die Pegelsonde am Sondenkabel hochgezogen werden, so dass die Pegelsonde über dem Flüssigkeitsspiegel des Betriebsmediums hängt.

Prüfung des Signals der Pegelsonde mittels Menü-Schritt "22.Test Strom":

Bei 0 cm Füllstand Ca. 3,7 bis 4,3 mA

In diesem Zustand muss das Anzeigegerät 0 Liter anzeigen (+Toleranz).

Bei größerer Abweichung empfehlen wir einen Offset-Abgleich der Pegelsonde, siehe Menü-Schritt "9.Nullpkt. Sonde" oder die Einstellung von Menü-Schritt "10.Abgleich Höhe".

### Neue Pegelsonde:

Ist der Einbau einer neuen Pegelsonde erforderlich, sind zuerst alle "Standardwerte" unter Menü-Schritt "9.Nullpkt. Sonde" zurückzusetzen!

### INSTANDSETZUNG

Führen die unter FEHLERBEHEBUNG genannten Maßnahmen nicht zur ordnungsgemäßen Wieder-Inbetriebnahme und liegt kein Auslegungsfehler vor, muss das Produkt zur Prüfung an den Hersteller gesandt werden. Bei unbefugten Eingriffen erlischt die Gewährleistung. Bei ständiger Fehlermeldung oder Alarmmeldung (nur bei SmartBox<sup>®</sup> 2 oder 3) ohne Erreichen / Unterschreiten des eingestellten Alarm-Füllstands an der Pegelsonde, Verbindungsleitung Signalteil und Pegelsonde auf Unterbrechung oder Kurzschluss prüfen, ggf. erneute Montage.

### ENTSORGEN

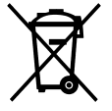

# Um die Umwelt zu schützen, dürfen unsere Produkte nicht mit dem Hausmüll entsorgt werden.

Das Produkt ist über örtliche Sammelstellen oder Wertstoffhöfe zu entsorgen.

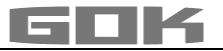

### **TECHNISCHE DATEN**

| Anzeigegerät              |                                                                         |  |  |  |
|---------------------------|-------------------------------------------------------------------------|--|--|--|
| Versorgungsspannung       | 230 V AC 50 Hz                                                          |  |  |  |
| Leistungsaufnahme         | max. 2 VA                                                               |  |  |  |
| Messeingang               | 4 bis 20 mA; U₀ = 20 V                                                  |  |  |  |
| Relaisausgang             | nur SmartBox <sup>®</sup> 2 und 3                                       |  |  |  |
| Schaltspannung            | max. 250 V AC                                                           |  |  |  |
| Schaltstrom               | max. 3,5 A                                                              |  |  |  |
| Abmessung H/B/T in mm     | 120 x 120 x 49 (IP30) oder 130 x 130 x 60 (IP65)                        |  |  |  |
| Schutzart nach EN 60529   | IP30: SmartBox <sup>®</sup> 1, 2, 3<br>IP65: SmartBox <sup>®</sup> 1, 2 |  |  |  |
| Auflösung                 | 10 Bit                                                                  |  |  |  |
| Optional per Steckadapter | Analogausgang: 0 bis 5 V DC; 4 bis 20 mA                                |  |  |  |
| Gehäusewerkstoff          | Polystyrol (IP30) oder Polycarbonat (IP65)                              |  |  |  |
| Umgebungstemperatur       | -10 °C bis +50 °C                                                       |  |  |  |

| Pegelsonde Standard                 |                                           |  |  |
|-------------------------------------|-------------------------------------------|--|--|
| Spannung                            | 20 V DC                                   |  |  |
| Werkstoffe                          | V4A; POM; FPM; HD-PE                      |  |  |
| Genauigkeit                         | ±1%                                       |  |  |
| Messbereich (Standard)              | 250 mbar                                  |  |  |
| Einbaulage                          | hängend senkrecht oder liegend waagerecht |  |  |
| Temperaturbereich<br>Betriebsmedium | -10 °C bis +50 °C                         |  |  |
| Länge Sondenkabel                   | 6 m (auf bis zu 200 m verlängerbar)       |  |  |
| Sondenlänge Pegelsonde              | ohne Kabel: 90 mm                         |  |  |
| Standard                            | Sondendurchmesser: 22 mm                  |  |  |
| Schutzart                           | IP68 nach EN 60529                        |  |  |

### LISTE DER ZUBEHÖRTEILE

| Produktbezeichnung                                  | Verwendungshinweis                                                                                                    | Bestell-Nr. |
|-----------------------------------------------------|----------------------------------------------------------------------------------------------------|-------------|
| Daten-Transfermodul<br>analog 0 bis 5 Volt<br>DTM-1 | nachrüstbares Modul als Schnittstelle zur<br>Datenübertragung z. B. für Gebäudeleitsysteme                                                            | 28 851 00   |
| Daten-Transfermodul<br>analog 4 bis 20 mA<br>DTM-3  | nachrüstbares Modul als Schnittstelle zur<br>Datenübertragung z. B. für Gebäudeleitsysteme                                                            | 28 853 00   |
| M-Bus Schnittstelle<br>DTM-4                        | nachrüstbares Modul als Schnittstelle zur<br>Datenübertragung z. B. für Gebäudeleitsysteme                                                            | 28 863 00   |
| PC-Set LAN                                          | Software zur kabelgebundenen Tanküberwachung am PC, zur Überwachung von bis zu 4 Tanks                                                                | 28 856 20   |
| PC-Set LAN PRO                                      | Software zur kabelgebundenen Tanküberwachung<br>am PC, zur Überwachung von bis zu 56 Tanks                                                            | 28 856 30   |
| PC-Stecker für PC-Set<br>LAN / PC-Set LAN PRO       | erforderlich zum Anschluss von SmartBox $^{\ensuremath{\mathbb{B}}}$ 1, 2 und 3 an einen PC                                                           | 28 856 25   |
| USB-Adapter für PC-Set<br>LAN / PC-Set LAN PRO      | zusätzlich erforderlich zum COM-Stecker bei<br>Anschluss von SmartBox <sup>®</sup> 1, 2 und 3 an einen PC,<br>wenn kein freier COM-Port vorhanden ist | 28 856 26   |
| Kabelverbindungsdose<br>IP66 atmungsaktiv           | Zur Verlängerung des Sondenkabels - z. B. im<br>Domschacht                                                                                            | 28 857 00   |
| SmartBox <sup>®</sup> 5 -<br>Datentransmitter       | GSM-Fernübertragungs-System und<br>Ereignismeldung (z. B. Brennerstörung) für<br>SmartBox <sup>®</sup> 1, 2 und 3                                     | 28 500 00   |
| Zusatz-Antenne für<br>SmartBox <sup>®</sup> 4 und 5 | Zusatz-Antenne zur Empfangsverstärkung                                                                                                    | 28 858 00   |

Vertriebspartner

| Security & Electronic | Technologies GmbH      | Aumühlweg 3 | A - 2544 Leobersdorf | Austria          |  |
|-----------------------|------------------------|-------------|----------------------|------------------|--|
| Tel: +43 2256 20177-0 | Fax: +43 2256 20177-11 | Secu-lech   | office@secu-tech.at  | www.secu-tech.at |  |